## 作品画像の応募について

①参加者の作品写真のファイル名は、審査で判別出来るよう必ず参加者の氏名にしてください。
 ②データ転送サービスに画像をまとめてアップロードし、ダウンロードURLを専用フォームからお送りください。

## 例)ギガファイル便を使用される場合の手順

1, https://gigafile.nu/ にアクセスし、ファイル名を学校名に。

| 新着情報: <u>ギガファイルUP!</u>                                                                    |
|-------------------------------------------------------------------------------------------|
| アップロード 🖂 🌣 使い方 Zero                                                                       |
| ファイルの保持期限変更 7日 14日 21日 30日 60日                                                            |
| ここにファイルをドラッグ&ドロップしてください。<br>お使いのブラウザが対応していれば<br>フォルダごとドラッグすることが可能です。<br>1ファイル200Gまで、個数無制限 |
| ファイル名: 〇山〇谷高等学校                                                                           |
| 🖻 「まとめる」ボタンを押してください。                                                                      |
| ファイルを選択 中止<br>※ファイル選択後アップロードは即実施されます。                                                     |
| ① Joshin ジョーシンのお得情報<br>ジョーシン西宮ガーデンズ店                                                      |

2,「ファイルを選択」、またはドラッグ&ドロップで全ての作品画像をアップロード。

| アップロード                                                                                                    |                                                    | 使い方                                   | Zero                   |
|----------------------------------------------------------------------------------------------------|----------------------------------------------------|---------------------------------------|------------------------|
| ファイルの保持期限変更                                                                                                    | <b>7日</b> 14                                       | 日 21日 3                               | 30日 60日                |
| ここにファイルを<br>お使いの<br>フォルダごと<br>1ファイ                                                                                                    | をドラッグ&ド<br>Dブラウザが対<br>ニドラッグする<br>イル200Gまで          | ロップしてく<br>応していれ(<br>っことが可能<br>、個数無制[] | ください。<br>ば<br>です。<br>同 |
| <ul> <li>□谷□子jpg</li> <li>● https://57.gigafile.nu</li> <li>ダウンロードパスワード:</li> <li>ダウンロード期限:2022</li> </ul>                                          | 完了!<br>a/0211-ddf234a<br>設定<br>2年2月11日(金)          | 4a4212b 削除:                           | +–: 7925               |
| このダウンロードURLを                                                                                                    | 短くする                                               |                                       | QR表示                   |
| <ul> <li>・・     <li>・・     <li>・https://57.gigafile.nu     </li> <li>ゲウンロードパスワード:</li> <li>ゲウンロード期限:2022</li> <li>このダウンロードURLを</li> </li></li></ul> | 売了!<br>小/0211-ccea574:<br>設定<br>2年2月11日(金)<br>短くする | 2d1cd0c 削除                            | キー:1dd3<br>QR表示        |
| ○川○子.jpg<br>●<br>● https://57.gigafile.nu<br>ダウンロードパスワード:<br>ダウンロード期限:2022                                                                          | 完了!<br>i/0211-bf67cd9<br>設定<br>2年2月11日(金)          | 764b14c 削除:                           | ‡−: <mark>348</mark> d |
| <u>このダウンロードURLを</u>                                                                                                    | 短くする                                               |                                       | QR表示                   |
| ファイル名: 〇山〇谷浦<br>ダウンロードパスワート<br>『まとめる』ボタンを打                                                                                                    | 5 <b>等学校</b><br><b>* : </b><br>甲してください。            | まとめる                                  | .zip                   |
| ファイルを選択                                                                                                    | 止<br>は即実施されます。                                     |                                       |                        |
|                                                                                                    |                                                    |                                       |                        |

3,全画像のアップロードが「完了」したら、「まとめる」を押してください。

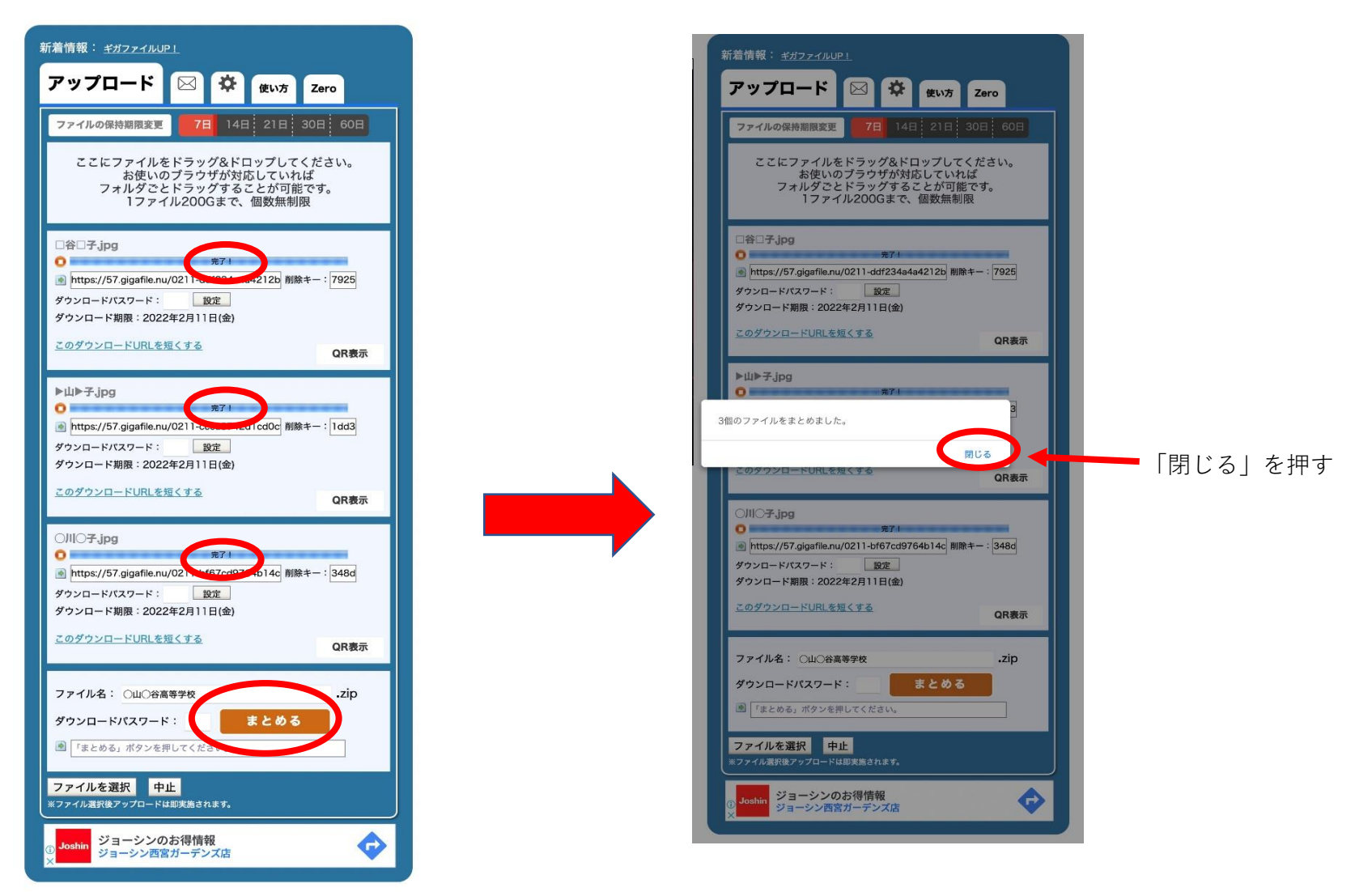

- 4, ダウンロードURLが表示されますので、応募フォームに張って送信してください。 応募フォームは、学校宛の案内に掲載しています。
- ※)ダウンロードパスワードは 設定しないでください。

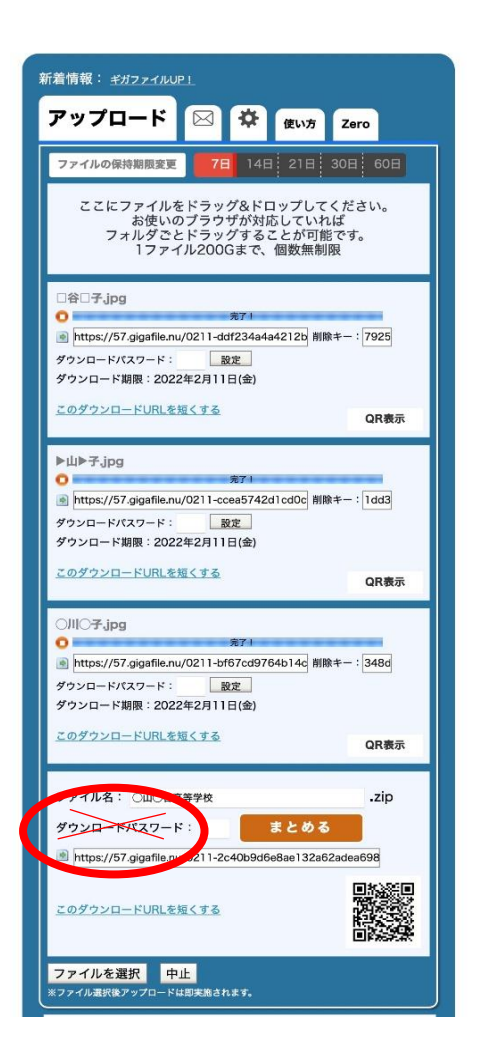